## **Editing expressions**

The validation tool allows you to check your expression for syntax and logic errors. You can open an expression in the **Edit Expression** dialog and fix an error manually or use a Model validation tool to find errors. If an incorrect item is typed in the expression, it is underlined in red. Hold the mouse pointer over the underlined text to get a notification with an error explanation.

| i Edit Expression |                                                             |        |  |  |
|-------------------|-------------------------------------------------------------|--------|--|--|
| Edit t<br>Use     | he Expression<br>CTRL+Space to activate auto completion.    | þ      |  |  |
| Electri           | Identifier 'ElectricCVTW' not found<br>Press 'F2' for focus |        |  |  |
|                   |                                                             | ~      |  |  |
| ?                 | OK                                                          | Cancel |  |  |

The example of incorrect identifier.

## To fix errors manually

- 1. Open the Specification window of the element having the variation pint assigned.
- 2. In the property group list, expand the Constraint property group and select the variation point you want to edit.
- 3. Select the Expression property value cell and click the Edit button.
- 4. The Edit Expression dialog opens. Edit the expression and click OK after you are done.

## To fix errors using a Model validation tool

- 1. On the main menu, click **Analyze** > **Validate**. The **Validatgion** dialog opens.
- 2. In the Validation Suite list, select Pure Variants Validation. You can specify values for Validate For and Minimal Severity according to your needs.
- 3. Click Validate. Validation results are displayed in the Validation Results window.
- 4. If some errors are find, select the element having an error and click **Solve** to select a method to solve it.

| S Validation Results                    |         |                                  |             |  |  |
|-----------------------------------------|---------|----------------------------------|-------------|--|--|
| Validation Results C 🕈 🕈 🗙              |         |                                  |             |  |  |
| ◎◎ □◎ □ □ □ □ □ □ □ □ □ □ □ □ □ □ □ □ □ |         |                                  |             |  |  |
| Element 63 Edit Expression              | viation | Message                          | Is Ignored  |  |  |
| End and Replace Invalid Feature         |         |                                  |             |  |  |
| Im { } Diesel2 Remove Variation Point   | . Error | Identifier 'Diesel201' not found | Not Ignored |  |  |
|                                         |         |                                  |             |  |  |
|                                         |         |                                  |             |  |  |
|                                         |         |                                  |             |  |  |
|                                         |         |                                  |             |  |  |

- Integration with pure:variantsModel validation tool